mit Ihrem Gerät zu synchronisieren.

Damit dies auch in Zukunft funktioniert, müssen Sie **bis 15. September 2020** aktiv werden und die Synchronisation erneut einrichten. Bitte folgen Sie der Anleitung.

## **ANLEITUNG:**

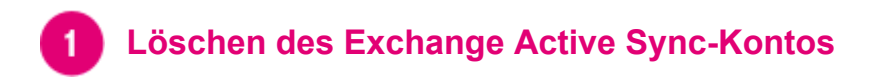

Dieser Schritt ist notwendig, um ein neues Konto in der Sync-Plus App einrichten zu können. Es gehen keine Daten verloren.

- 1. Öffnen Sie die "Einstellungen" Ihres Android Smartphones oder Tablets
- 2. Gehen Sie zu "Konten"
- 3. Löschen Sie das Microsoft Exchange Active Sync-Konto (hcmmm@t-online.de)

**Hinweis:** Die dargestellten Schritte und verwendeten Begriffe können bei einzelnen Geräten abweichen, ggf. sind weitere Zwischenschritte notwendig.

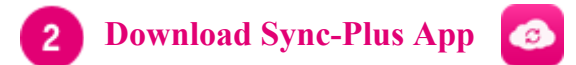

1. Laden Sie sich hier die aktuelle Sync-Plus App (Version 1.4) der Telekom herunter **oder** aktualisieren Sie Ihre bereits installierte Sync-Plus App.

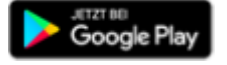

2. Öffnen Sie die App und folgen Sie den Anweisungen.

Weitere Informationen zu Sync-Plus finden Sie unter https://www.telekom.de/hilfe/sync-plus

Falls Sie die Umstellung nicht oder nicht rechtzeitig durchführen, gehen keine Daten verloren. Die Datenbestände auf Ihrem Endgerät werden aber nicht mehr aktualisiert.

Freundliche Grüße Ihre Telekom

© Telekom Deutschland GmbH

Hilfe Kontakt Datenschutz AGB Impressum

Aus rechtlichen Gründen sind wir dazu verpflichtet, diese Änderungen allen Kunden mitzuteilen. Daher erhalten Sie diese E-Mail auch dann, wenn Sie sonst keine Mitteilungen von uns wünschen.

28.7.2020

E-Mail (211)